Analytical and Bioanalytical Chemistry

**Electronic Supplementary Material** 

# A public repository for mass spectrometry imaging data

Andreas Römpp, Rui Wang, Juan Pablo Albar, Andrea Urbani, Henning Hermjakob, Bernhard Spengler, Juan Antonio Vizcaíno

# I. Information about the biological dataset used

# Title:

Mass spectrometry imaging of phospholipids in mouse urinary bladder (imzML dataset)

## **Keywords:**

Mass spectrometry imaging, tissue imaging, phospholipids, mouse urinary bladder, imzML

#### **Project description:**

The spatial distribution of phospholipids in a tissue section of mouse urinary bladder was analyzed by MALDI MS imaging at 10 micrometer pixel size with high mass resolution (using an LTQ Orbitrap mass spectrometer).

## Sample preparation and experimental details:

All the experiments were performed with a AP-SMALDI imaging source. The laser was focused by a centrally bored objective lens to a diameter of 5 to 10 micrometer. Controller software and hardware for the scanning procedure were developed in-house. The imaging source was attached to a linear ion trap/Fourier transform orbital trapping MS (LTQ Orbitrap Discovery, Thermo Scientific GmbH, Bremen, Germany) with a mass resolving power of 30 000 at m/z 400 in positive-ion mode. This setup offers atmospheric pressure compatibility, MSn capability, and sub-ppm mass accuracy. A UV laser with a repetition rate of 60 Hz (LTB MNL-106, LTB, Berlin, Germany) was used for desorption/ionization. The mass range was m/z 100-1000 for measurements of phospholipids. Tissue sections (20 micrometer thickness) were coated with DHB (2,5-dihydroxybenzoic acid) matrix using a pneumatic sprayer. Assignments of lipids were confirmed by MS/MS analysis directly from tissue (isolation window dm/z 3). All images were generated with a bin width of dm/z 0.01. Details of sample preparation, data acquisition and data processing are described in: Römpp, A., S. Guenther, Y. Schober, O. Schulz, Z. Takats, W. Kummer and B. Spengler (2010). Angewandte Chemie International Edition 49(22): 3834-3838.

#### **Data processing:**

MS imaging data (Thermo RAW format) was converted to imzML (www.imzml.org) using the 'RAW to imzML' converter. For more information see: Schramm, T., A. Hester, I. Klinkert, J.-P. Both, R. M. A. Heeren, A. Brunelle, O. Laprevote, N. Desbenoit, M.-F. Robbe, M. Stoeckli, B. Spengler and A. Römpp (2012). Journal of Proteomics 75(16): 5106-5110. Selected ion images were generated using the software package MIRION developed at JLU Giessen. The imaging software imports raw data files as stored by the LTQ Orbitrap instrument software during image acquisition and couples this mass spectrometric information with additional scanning metadata, stored in separate data files by our ion source control program. This metadata includes the number of lines and columns of the image and the pixel size. The imaging software is able to create ion images from any of the detected mass-tocharge values with any selected mass window (bin width). A fast image browser of the MIRION software assists in selecting of images. In this work ion images of selected mass-tocharge values were created from the FT MS data set with a bin width of dm/z = 0.01. Up to three different ion images were overlayed in RGB images by the software to display different ion species in parallel. No other postprocessing steps such as interpolation or normalization to matrix signals were applied to the images.

II. Screenshots of all steps of submission process using the 'PX Submission Tool'

| Welcome               |                          |                 | Pro               | teome            | -                  |
|-----------------------|--------------------------|-----------------|-------------------|------------------|--------------------|
| Proteomexchange Subm  | hission I ool (version 2 | 2.1.2-SNAPSHOT) |                   |                  | ange               |
| Choose submission of  | option below             |                 |                   |                  |                    |
|                       |                          |                 |                   |                  |                    |
|                       | Complete Subn            | nission         | Partial Sub       | mission          |                    |
|                       |                          |                 |                   | 5                |                    |
|                       |                          |                 |                   |                  |                    |
| 2 Resubmission        | 😤 Bulk submis:           | sion 💊 Subm     | ission guidelines | % More about Pro | leomeXchange       |
|                       |                          |                 |                   |                  |                    |
| You need to provide   |                          |                 |                   |                  |                    |
| Search Engine         | Results                  | Raw D           | Data              | PRID             | E Login            |
| Protein/Peptide Ident | trications               | MS instrument   | raw output        | PRIDE user cre   | edentials Register |
|                       |                          | 101010          | 100               |                  |                    |
|                       | × ×                      | 010101          | 001               |                  |                    |
|                       |                          |                 |                   | C                |                    |
| <u></u>               |                          |                 |                   | (                |                    |
| ~                     |                          |                 |                   |                  |                    |

Fig. S1 Screenshot of the PX submission tool: Step 1

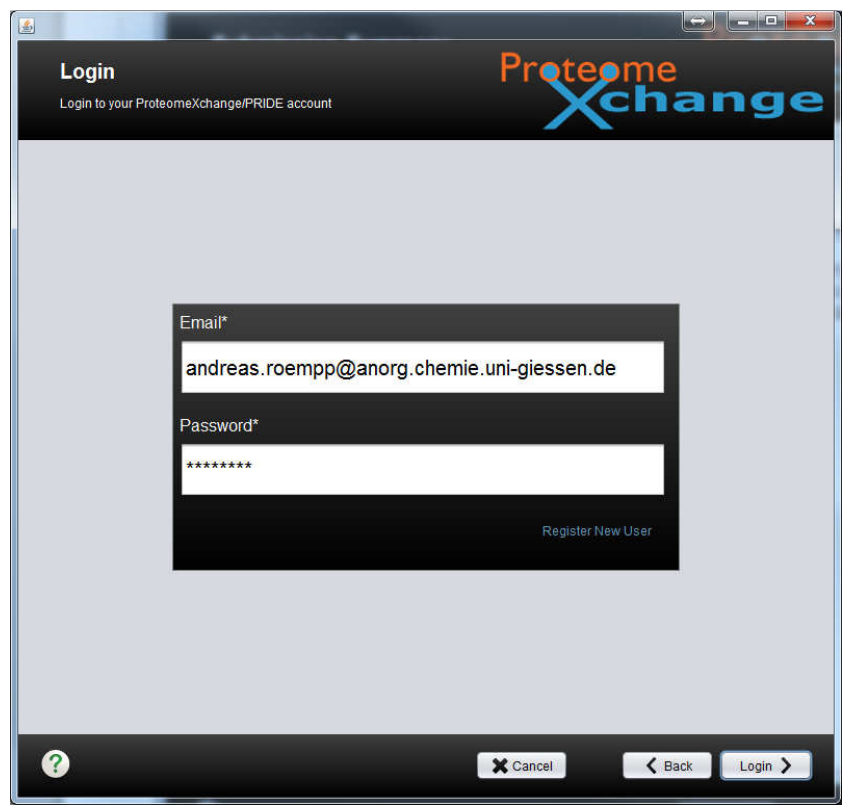

Fig. S2 Screenshot of the PX submission tool: Step 2

| Dataset Details         Pease provide some details about your dataset         Deject tille*         ass spectrometry imaging of phospholipids in mouse urinary bladder (imzML datase         ywords*         ssue imaging, phospholipids, mouse urinary bladder, imzML         oject description* (50 to 5000 characters)         he spatial distribution of phospholipids in a lissue section of mouse urinary bladder was analyzed by MALDI MS imaging at 10 mineter pixel size with high mass resolution (using an LTQ Orbitrap mass spectrometer).         mple processing protocol* (50 to 5000 characters)         If the experiments were performed with a AP-SMALDI imaging source. The laser was focused by a centrally bored objective lass to diameter of 5 to 10 micrometer. Controller software and hardware for the scanning procedure were developed in-house. The imaging source was attached to a linear ion trapif-ourier transform orbital trapping MS (LTQ Orbitrap Discovery, Thermo Scientific Gmb to the scanning protocol* (50 to 5000 characters)         Stimaging data (Thermo RAW format) was converted to imzML (www.imzml.org) using the 'RAW to imzML' converter. For more inflation see: Schramm, T, A Hester, I, Klinkert, JP. Both, R. M. A Heeren, A Brunelle, O. Laprevote, N. Desbenot, MF. Robbe, M. Meckl, B. Spender and A. Rompp (2012). Journal of Proteomics 75(16): 5106-5110. Selected ion images were generated using the periment type here         ass spectrometry imaging       3                                                                                                    |                                    |
|----------------------------------------------------------------------------------------------------|------------------------------------|
| Please provide some details about your dataset  please provide some details about your dataset  please provides a please provide in the please please of the some please was please by MALDI MS imaging at 10 min eleer pixel size with high mass resolution (using an LTQ Orbitrap mass spectrometer).  mple processing protocol* (50 to 5000 characters)  If the experiments were performed with a AP-SMALDI imaging source. The laser was focused by a centrally bored objective lens in damener of 51 to 10 micrometer. Controller software and hardware for the scanning procedure were developed in-house. The imaging source was attached to a linear ion trapiFourier transform orbital trapping MS (LTQ Orbitrap Discovery, Thermo Scientific Gmber tables per please and A Rompp (2012). Journal of Proteomics 75(16): 5106-5110. Selected ion images were generated using the periment type *  hoose experiment type here  ass spectrometry imaging  please and please please and please please please please please please please please please please please please please please please please please please please please please please please please please pl |                                    |
| oject title*<br>ass spectrometry imaging of phospholipids in mouse urinary bladder (imzML datase<br>ywords*<br>ssue imaging, phospholipids, mouse urinary bladder, imzML<br>object description* (50 to 5000 characters)<br>he spatial distribution of phospholipids in a tissue section of mouse urinary bladder was analyzed by MALDI MS imaging at 10 mi<br>neter pixel size with high mass resolution (using an LTQ Orbitrap mass spectrometer).<br>mple processing protocol* (50 to 5000 characters)<br>If the experiments were performed with a AP-SMALDI imaging source. The laser was focused by a centrally bored objective lens is<br>g source was attached to a linear ion trapFourier transform orbital trapping MS (LTQ Orbitrap Discovery, Thermo Scientific GmbF<br>ta processing protocol* (50 to 5000 characters)<br>S imaging data (Thermo RAW format) was converted to imzML (www.imzml.org) using the 'RAW to imzML' converter. For more infi<br>ations see: Schramm, T., A. Hester, I. Klinkert, JP. Both, R. M. A Heeren, A. Brunelle, O. Laprevote, N. Desbenot, MF. Robbe, M.<br>neckli, B. Spengler and A. Rompp (2012). Journal of Proteomics 75(16): 5106-5110. Selected ion images were generated using th<br>periment type*<br>thoose experiment type here<br>ass spectrometry imaging                                                                                                    | g                                  |
| ass spectrometry imaging of phospholipids in mouse urinary bladder (im2ML datase<br>ywords*<br>ssue imaging, phospholipids, mouse urinary bladder, im2ML<br>oject description* (50 to 5000 characters)<br>he spatial distribution of phospholipids in a tissue section of mouse urinary bladder was analyzed by MALDI MS imaging at 10 mi<br>reter pixel size with high mass resolution (using an LTQ Orbitrap mass spectrometer).<br>mple processing protocol* (50 to 5000 characters)<br>If the experiments were performed with a AP-SMALDI imaging source. The laser was focused by a centrally bored objective lens<br>diameter of 5 to 10 micrometer. Controller software and hardware for the scanning procedure were developed in-house. The imaging source was attached to a linear ion trap/Fourier transform orbital trapping MS (LTQ Orbitrap Discovery, Thermo Scientific Gmbi<br>ta processing protocol* (50 to 5000 characters)<br>IS imaging data (Thermo RAW format) was converted to im2ML (www.imzml.org) using the 'RAW to im2ML' converter. For more inf<br>tation see: Schramm, T., A Hester, I. Klinkert, JP. Both, R. M. A Heeren, A Brunelle, O. Laprevote, N. Desbenoit, MF. Robbe, M.<br>teckli, B. Spengler and A. Rompp (2012). Journal of Proteomics 75(16): 5106-5110. Selected ion images were generated using the<br>periment type*<br>thoose experiment type here<br>ass spectrometry imaging                                                                                                    |                                    |
| ywords* ssue imaging, phospholipids, mouse urinary bladder, imzML oject description* (50 to 5000 characters) he spatial distribution of phospholipids in a tissue section of mouse urinary bladder was analyzed by MALDI MS imaging at 10 mi reter pixel size with high mass resolution (using an LTQ Orbitrap mass spectrometer). mple processing protocol* (50 to 5000 characters) If the experiments were performed with a AP-SMALDI imaging source. The laser was focused by a centrally bored objective lens t diameter of 5 to 10 micrometer. Controller software and hardware for the scanning procedure were developed in-house. The ima g source was attached to a linear ion trapiFourier transform orbital trapping MS (LTQ Orbitrap Discovery, Thermo Scientific Gmb ta processing protocol* (50 to 5000 characters) S imaging data (Thermo RAW format) was converted to imzML (www.imzml.org) using the 'RAW to imzML' converter. For more inf ation see: Schramm, T., A Hester, I. Klinkert, JP. Both, R. M. A Heeren, A Brunelle, O. Laprevote, N. Desbenoit, MF. Robbe, M. eeckli, B. Spengler and A. Rompp (2012). Journal of Proteomics 75(16): 5106-5110. Selected ion images were generated using th periment type* thoose experiment type here ass spectrometry imaging                                                                                                    |                                    |
| ssue imaging, phospholipids, mouse urinary bladder, imzML<br>oject description* (50 to 5000 characters)<br>he spatial distribution of phospholipids in a tissue section of mouse urinary bladder was analyzed by MALDI MS imaging at 10 mi<br>reter pixel size with high mass resolution (using an LTQ Orbitrap mass spectrometer).<br>mple processing protocol* (50 to 5000 characters)<br>II the experiments were performed with a AP-SMALDI imaging source. The laser was focused by a centrally bored objective lens is<br>diameter of 5 to 10 micrometer. Controller software and hardware for the scanning procedure were developed in-house. The ima<br>g source was attached to a linear ion trapiFourier transform orbital trapping MS (LTQ Orbitrap Discovery, Thermo Scientific Gmb<br>ta processing protocol* (50 to 5000 characters)<br>IS imaging data (Thermo RAW format) was converted to imzML (www.imzml.org) using the "RAW to imzML' converter. For more inf<br>tation see: Schramm, T., A Hester, I. Klinkert, JP. Both, R. M. A Heeren, A. Brunelle, O. Laprevote, N. Desbenoit, MF. Robbe, M.<br>excit, B. Spengler and A. Rompp (2012). Journal of Proteomics 75(16): 5106-5110. Selected ion images were generated using th<br>periment type*<br>hoose experiment type here<br>ass spectrometry imaging                                                                                                    |                                    |
| oject description* (50 to 5000 characters) he spatial distribution of phospholipids in a tissue section of mouse urinary bladder was analyzed by MALDI MS imaging at 10 mi teter pixel size with high mass resolution (using an LTQ Orbitrap mass spectrometer). mple processing protocol* (50 to 5000 characters) II the experiments were performed with a AP-SMALDI imaging source. The laser was focused by a centrally bored objective lens i diameter of 5 to 10 micrometer. Controller software and hardware for the scanning procedure were developed in-house. The imaging source was attached to a linear ion trapiFourier transform orbital trapping MS (LTQ Orbitrap Discovery, Thermo Scientific Gmb- ta processing protocol* (50 to 5000 characters) IS imaging data (Thermo RAW format) was converted to imz/L (www.imzml.org) using the 'RAW to imz/L' converter. For more inf tation see: Schramm, T., A Hester, I. Klinkert, JP. Both, R. M. A Heeren, A Brunelle, O. Laprevole, N. Desbenoit, MF. Robbe, M. teckli, B. Spengler and A. Rompp (2012). Journal of Proteomics 75(16): 5106-5110. Selected ion images were generated using th periment type* thoose experiment type here ass spectrometry imaging                                                                                                    |                                    |
| he spatial distribution of phospholipids in a tissue section of mouse urinary bladder was analyzed by MALDI MS imaging at 10 mineter pixel size with high mass resolution (using an LTQ Orbitrap mass spectrometer).  mple processing protocol* (50 to 5000 characters)  If the experiments were performed with a AP-SMALDI imaging source. The laser was focused by a centrally bored objective lens is diameter of 5 to 10 micrometer. Controller software and hardware for the scanning procedure were developed in-house. The imaging source was attached to a linear ion trapif-ourier transform orbital trapping MS (LTQ Orbitrap Discovery, Thermo Scientific Gmb-trap processing protocol* (50 to 5000 characters)  IS imaging data (Thermo RAW format) was converted to imzML (www.imzml.org) using the 'RAW to imzML' converter. For more inf haton see: Schramm, T., A. Hester, I. Klinkert, JP. Both, R. M. A. Heeren, A. Brunelle, O. Laprevote, N. Desbenoit, MF. Robbe, M. eckli, B. Spengler and A. Rompp (2012). Journal of Proteomics 75(16): 5106-5110. Selected ion images were generated using the periment type*  hoose experiment type here ass spectrometry imaging                                                                                                    |                                    |
| mple processing protocol* (50 to 5000 characters) II the experiments were performed with a AP-SMALDI imaging source. The laser was focused by a centrally bored objective lens i diameter of 5 to 10 micrometer. Controller software and hardware for the scanning procedure were developed in-house. The ima g source was attached to a linear ion traprFourier transform orbital trapping MS (LTQ Orbitrap Discovery, Thermo Scientific Gmb transform orbital trapping MS (LTQ Orbitrap Discovery, Thermo Scientific Gmb transform orbital trapping MS (LTQ Orbitrap Discovery, N. Desbenoit, MF. Robbe, M. transform orbital trapping MS (LTQ Orbitrap Discovery, N. Desbenoit, MF. Robbe, M. transform orbital trapping MS (Do Scientity Proteom) (Do Sci     | 10 micro                           |
| II the experiments were performed with a AP-SMALDI imaging source. The laser was focused by a centrally bored objective lens i<br>diameter of 5 to 10 micrometer. Controller software and hardware for the scanning procedure were developed in-house. The ima<br>g source was attached to a linear ion trap/Fourier transform orbital trapping MS (LTQ Orbitrap Discovery, Thermo Scientific Gmb<br>that processing protocol* (50 to 5000 characters)<br>IS imaging data (Thermo RAW format) was converted to imzML (www.imzml.org) using the 'RAW to imzML' converter. For more inf<br>hation see: Schramm, T., A. Hester, I. Klinkert, JP. Both, R. M. A. Heeren, A. Brunelle, O. Laprevote, N. Desbenoit, MF. Robbe, M.<br>seckli, B. Spengler and A. Rompp (2012). Journal of Proteomics 75(16): 5106-5110. Selected ion images were generated using the<br>periment type*<br>thoose experiment type here<br>ass spectrometry imaging                                                                                                    |                                    |
| Ita processing protocol* (50 to 5000 characters) IS imaging data (Thermo RAW format) was converted to imzML (www.imzml.org) using the 'RAW to imzML' converter. For more inf<br>nation see: Schramm, T., A. Hester, I. Klinkert, JP. Both, R. M. A. Heeren, A. Brunelle, O. Laprevote, N. Desbenoit, MF. Robbe, M.<br>beckli, B. Spengler and A. Rompp (2012). Journal of Proteomics 75(16): 5108-5110. Selected ion images were generated using the<br>periment type* Choose experiment type here ass spectrometry imaging                                                                                                    | e lens to<br>he imag<br>GmbH,      |
| IS imaging data (Thermo RAW format) was converted to imzML (www.imzml.org) using the 'RAW to imzML' converter. For more inf<br>nation see: Schramm, T., A Hester, I. Klinkert, JP. Both, R. M. A Heeren, A Brunelle, O. Laprevote, N. Desbenoit, MF. Robbe, M.<br>beckli, B. Spengler and A. Rompp (2012). Journal of Proteomics 75(16): 5106-5110. Selected ion images were generated using th<br>periment type*<br>schoose experiment type here<br>lass spectrometry imaging                                                                                                    |                                    |
| periment type*  thoose experiment type here ass spectrometry imaging                                                                                                    | ore infor<br>be, M. S<br>ising the |
| choose experiment type here                                                                                                    |                                    |
| ass spectrometry imaging                                                                                                    |                                    |
|                                                                                                    | ×                                  |
|                                                                                                    |                                    |
|                                                                                                    |                                    |
|                                                                                                    |                                    |
|                                                                                                    |                                    |
| Cancel K Back Next                                                                                                    | Next >                             |

Fig. S3 Screenshot of the PX submission tool: Step 3

| · Contradictantes · buter                             | New York                                  |                      |           |
|-------------------------------------------------------|-------------------------------------------|----------------------|-----------|
| Add Files                                             | Prote                                     | ome                  | 200       |
| Add the files you want to submit                      |                                           |                      | ige       |
| Add Files                                             |                                           | (?) Which are the fi | le types? |
| File Name                                             | PATH/URL                                  | File Type            | Remove    |
| HR2MSI mouse urinary bladder S096.ibd                 | V:\imzML\Beispiel-Dateien\Example set for | RAW                  | • 🗙       |
| HR2MSI mouse urinary bladder S096.imzML               | V:\imzML\Beispiel-Dateien\Example set for | MS_IMAGE_DATA        | • ×       |
| HR2MSI mouse urinary bladder S096 - optical image.tif | V:\imzML\Beispiel-Dateien\Example set for | OPTICAL_IMAGE        | • 🗙       |
| HR2MSI mouse urinary bladder S096 - results.txt       | V:\imzML\Beispiel-Dateien\Example set for | SEARCH               | • X       |
|                                                       |                                           |                      |           |
| ~                                                     |                                           |                      |           |

Fig. S4 Screenshot of the PX submission tool: Step 4

| File Name                                                                                                    | PATH / URL                                                 | Туре                                                        | #Relations A                                  | dd Relation    |
|----------------------------------------------------------------------------------------------------|------------------------------------------------------------|-------------------------------------------------------------|-----------------------------------------------|----------------|
| HR2MSI mouse urinary bladder S096 - results.bt                                                                                                    | V:\imzML\Beispiel-D                                        | SEARCH                                                      | 3                                             | 🕂 Relation     |
|                                                                                                    |                                                            |                                                             |                                               |                |
| Related files Files relate to the selected result fil                                                                                                    | e.                                                         |                                                             | 1200                                          | 1 - La convent |
| Related files Files relate to the selected result file                                                                                                    | e PATH / URL                                               |                                                             | Туре                                          | Remov          |
| Related files Files relate to the selected result fil<br>File Name<br>HR2MSI mouse urinary bladder S096 - optical imag                                          | e PATH / URL<br>e.tif V:timzML\Beispie                     | I-Dateien\Example                                           | Type<br>OPTICAL_IMAGE                         | Remov          |
| Related files Files relate to the selected result fil<br>File Name<br>-R2MSI mouse urinary bladder S096 - optical imag<br>-R2MSI mouse urinary bladder S096.ibd | e PATH / URL<br>e.tif V:\imzML\Beispie<br>V:\imzML\Beispie | I-Dateien\Example<br>I-Dateien\Example<br>I-Dateien\Example | Type<br>OPTICAL_IMAGE<br>RAW<br>MS_IMAGE_DATA | Remov          |

**Fig. S5** Screenshot of the PX submission tool: Step 5

| Additional Details<br>Please give additional details about your submiss | ion | Proteome                     | ange |
|-------------------------------------------------------------------------|-----|------------------------------|------|
| Species*                                                                |     | Tissue*                      |      |
| Choose sample species here                                              | •   | Choose tissue here           |      |
| Mus musculus (Mouse)                                                    | ×   | urinary bladder              | *    |
| Nodification*                                                           |     | Instrument*                  |      |
| Choose modifications here                                               |     | Choose MS instruments here   |      |
| No PTMs                                                                 | *   | Thermo Finnigan LTQ Orbitrap | *    |
| Cell type                                                               |     | Disease                      |      |
| Choose cell type here                                                   | •   | Choose disease here          | ×    |
| Quantification method<br>Choose quantification method here              |     |                              |      |

**Fig. S6** Screenshot of the PX submission tool: Step 6

| <u>\$</u>   |                                                                                                    |
|-------------|----------------------------------------------------------------------------------------------------|
| Lab He      | ead Proteome                                                                                                    |
| Please prov | vide contact details of your lab head                                                                                              |
|             |                                                                                                    |
|             |                                                                                                    |
|             | Neget                                                                                                    |
|             | Name*                                                                                                    |
|             | Email*                                                                                                    |
|             | bernhard.spengler@anorg.chemie.uni-giessen.de                                                                                      |
|             | Affiliation*                                                                                                    |
|             | Institute of Inorganic and Analytical Chemistry, Justus Liebig University Giessen, Schubertstras<br>se 60, D-35392 Giessen Germany |
|             |                                                                                                    |
|             | NOTE: We are collecting this information for grouping submissions by lab and as a contact backup.                                  |
|             |                                                                                                    |
|             |                                                                                                    |
|             |                                                                                                    |
| ?           | Cancel Sack Next >                                                                                                    |

Fig. S7 Screenshot of the PX submission tool: Step 7

| Additional dataset details                                                                                                    | Proteome                                                                             |
|----------------------------------------------------------------------------------------------------|--------------------------------------------------------------------------------------|
| Please provide additional details about your dataset                                                                                                    | Xchange                                                                              |
| arent project (optional)                                                                                                    |                                                                                      |
| your project is part of a larger project, please select the parent project from the ta<br>lease contact us at <u>pride-support@ebi.ac.uk</u>                                                                                                    | ble below. If you would like to propose a new parent project,                        |
| Parent Project                                                                                                    |                                                                                      |
| Human Proteome Project                                                                                                    |                                                                                      |
| Biology/Disease-Driven Human Proteome Project (B/D-HPP)                                                                                                    |                                                                                      |
| Chromosome-centric Human Proteome Project (C-HPP)                                                                                                    |                                                                                      |
| PRIME-XS Project                                                                                                    |                                                                                      |
| CPTAC Consortium                                                                                                    |                                                                                      |
| Bioinformatics Infrastructure for Life Sciences (BILS) network (Sweden)                                                                                                    | 1                                                                                    |
|                                                                                                    |                                                                                      |
| PubMed ID(s) (optional)                                                                                                    |                                                                                      |
| 20397170                                                                                                    |                                                                                      |
|                                                                                                    |                                                                                      |
|                                                                                                    |                                                                                      |
| Reanalysis ProtemeXchange accession(s) (optional)                                                                                                    |                                                                                      |
| Reanalysis ProtemeXchange accession(s) (optional)<br>Only applicable if your results are based on the reprocessing of one or several pr                                                                                                    | eviously submitted PX dataset(s)                                                     |
| teanalysis ProtemeXchange accession(s) (optional)<br>Only applicable if your results are based on the reprocessing of one or several pr                                                                                                    | eviously submitted PX dataset(s)                                                     |
| teanalysis ProtemeXchange accession(s) (optional)<br>Only applicable if your results are based on the reprocessing of one or several pr<br>inks to other 'Omics' datasets (optional)                                                                                       | evlously submitted PX dataset(s)                                                     |
| Reanalysis ProtemeXchange accession(s) (optional)<br>Only applicable if your results are based on the reprocessing of one or several pr<br>inks to other 'Omics' datasets (optional)<br>Only applicable if proteomics results can be linked to other biological data submi | eviously submitted PX dataset(s)<br>ted to other resources (e.g. ArrayExpress, GEO)  |
| teanalysis ProtemeXchange accession(s) (optional)<br>Only applicable if your results are based on the reprocessing of one or several pr<br>inks to other 'Omics' datasets (optional)<br>Only applicable if proteomics results can be linked to other biological data submi | eviously submitted PX dataset(s)<br>tted to other resources (e.g. ArrayExpress, GEO) |
| Reanalysis ProtemeXchange accession(s) (optional)<br>Only applicable if your results are based on the reprocessing of one or several pr<br>inks to other 'Omics' datasets (optional)<br>Only applicable if proteomics results can be linked to other biological data submi | eviously submitted PX dataset(s)<br>tted to other resources (e.g. ArrayExpress, GEO) |
| Reanalysis ProtemeXchange accession(s) (optional)<br>Only applicable if your results are based on the reprocessing of one or several pr<br>inks to other 'Omics' datasets (optional)<br>Only applicable if proteomics results can be linked to other biological data submi | eviously submitted PX dataset(s)<br>tted to other resources (e.g. ArrayExpress, GEO) |
| Reanalysis ProtemeXchange accession(s) (optional)<br>Only applicable if your results are based on the reprocessing of one or several pr<br>inks to other 'Omics' datasets (optional)<br>Only applicable if proteomics results can be linked to other biological data submi | eviously submitted PX dataset(s)<br>tted to other resources (e.g. ArrayExpress, GEO) |
| Reanalysis ProtemeXchange accession(s) (optional) Only applicable if your results are based on the reprocessing of one or several pr inks to other 'Omics' datasets (optional) Only applicable if proteomics results can be linked to other biological data submi          | eviously submitted PX dataset(s)<br>tted to other resources (e.g. ArrayExpress, GEO) |

Fig. S8 Screenshot of the PX submission tool: Step 8

| A VERSON A PARAMETER PARA                                                                                                    |                                                                                                    |
|----------------------------------------------------------------------------------------------------|----------------------------------------------------------------------------------------------------|
| Dataset Details P                                                                                                    | roteome                                                                                                    |
| Please provide some details about your dataset                                                                                                    | Xchang                                                                                                    |
| Project title*                                                                                                    |                                                                                                    |
| Mass spectrometry imaging of phospholipids in mouse urinary bladder (imzML datas                                                                                                    | e                                                                                                    |
| Keywords*                                                                                                    |                                                                                                    |
| tissue imaging, phospholipids, mouse urinary bladder, imzML                                                                                                    |                                                                                                    |
| Project description* (50 to 5000 characters)                                                                                                    |                                                                                                    |
| The spatial distribution of phospholipids in a tissue section of mouse urinary bladder<br>meter pixel size with high mass resolution (using an LTQ Orbitrap mass spectromete                                                                                       | r was analyzed by MALDI MS imaging at 10 micro<br>er).                                                                                             |
| Sample processing protocol* (50 to 5000 characters)                                                                                                    |                                                                                                    |
| All the experiments were performed with a AP-SMALDI imaging source. The laser wa<br>a diameter of 5 to 10 micrometer. Controller software and hardware for the scanning<br>ing source was attached to a linear ion trap/Fourier transform orbital trapping MS (LTG | as focused by a centrally bored objective lens to<br>procedure were developed in-house. The imag<br>Q Orbitrap Discovery, Thermo Scientific GmbH,  |
| Data processing protocol* (50 to 5000 characters)                                                                                                    |                                                                                                    |
| MS imaging data (Thermo RAW format) was converted to imzML (www.imzml.org) usi<br>mation see: Schramm, T., A. Hester, I. Klinkert, JP. Both, R. M. A. Heeren, A. Brunelle<br>toeckli, B. Spengler and A. Rompp (2012). Journal of Proteomics 75(16): 5106-5110.    | ing the 'RAW to imzML' converter. For more infor<br>e, O. Laprevote, N. Desbenoit, MF. Robbe, M. S<br>Selected ion images were generated using the |
| Experiment type*                                                                                                    |                                                                                                    |
| Choose experiment type here                                                                                                    |                                                                                                    |
| Mass spectrometry imaging                                                                                                    | ×                                                                                                    |
|                                                                                                    |                                                                                                    |
|                                                                                                    |                                                                                                    |
|                                                                                                    |                                                                                                    |
|                                                                                                    |                                                                                                    |
| 😵                                                                                                    | ancel K Back Next >                                                                                                    |

Fig. S9 Screenshot of the PX submission tool: Step 9

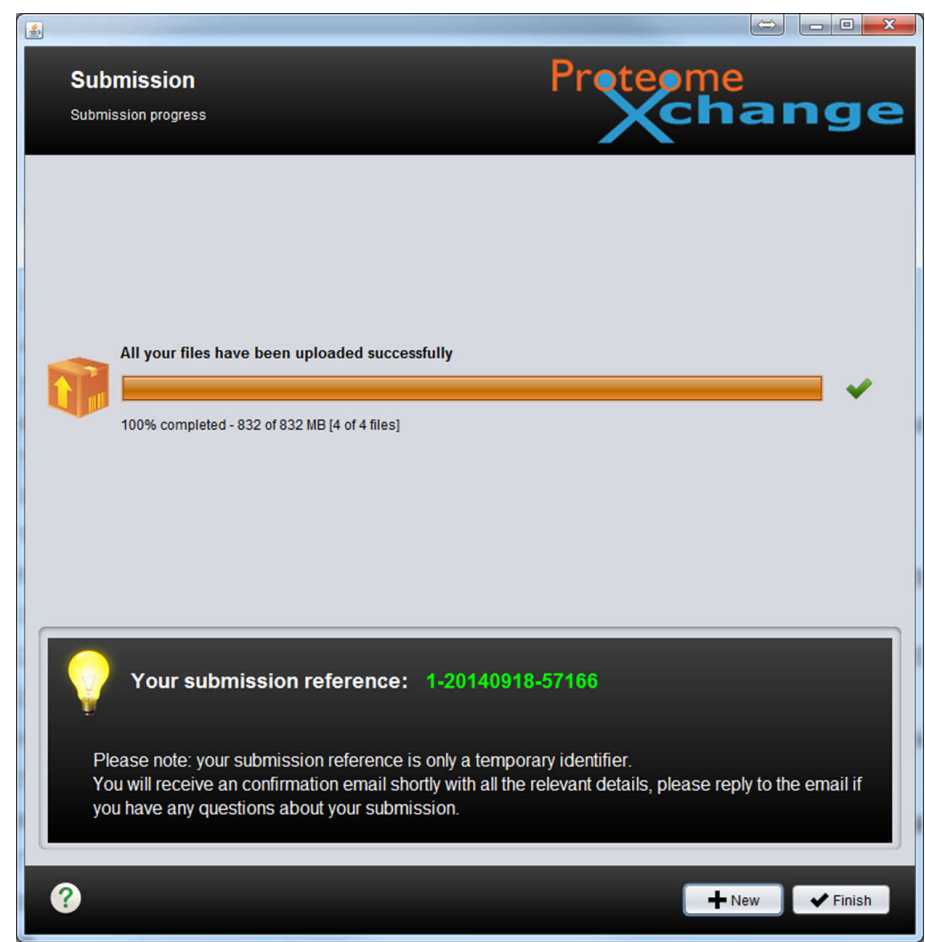

Fig. S10 Screenshot of the PX submission tool: Step 10

## III. 'SEARCH' file included in the exemplary dataset

HR2MSI mouse urinary bladder S096 - results.txt (in csv format)

High resolution mass spectrometry imaging of mouse urinary bladder (project title);;;; As published in Roempp A, Guenther S, Schober Y, Schulz O, Takats Z, Kummer W and Spengler B (2010) Angewandte Chemie International Edition 49 (22):3834-3838. (Figure 1, Figure S2);;;; ···· Parameters used to generate MS images in publication:;;;; Pixel size: 10 æm;;;; Bin width ;;;; Normalization: none;;;; Interpolation: none;;;; ···· ;m/z;Compound;Bin width; Figure 1A, RGB overlay;;;; Red;743.5482;unknown;unknown; Green;798.541;PC(34:1);[M+K]+; Blue;741.5307;SM(34:1);[M+K]+; Figure 1B, RGB overlay;;;; Red;616.1767;Heme;M+; Green;812.5566;PE(38:1);[M+K]+; Blue;798.541;PC(34:1);[M+K]+; Figure S2 (supporting information), grey scale images;;;; ;743.5482;Unknown;; ;741.5307;SM(34:1);[M+K]+; ;798.541;PC(34:1);[M+K]+; ;616.1767;Heme;M+; ;772.5253;PC(32:0);[M+K]+;

# **IV. Other screenshots**

| Pict Lefting       * * * * * * * * * * * * * * * * * * *                                                                                                    | 2atei Bearbeiten Ansicht Chronik Lesezeichen Extras Hilfe                                                                                                    |                                                                                                    |                                                                                                    |                                           |           | -      |
|----------------------------------------------------------------------------------------------------|----------------------------------------------------------------------------------------------------|----------------------------------------------------------------------------------------------------|----------------------------------------------------------------------------------------------------|-------------------------------------------|-----------|--------|
| An under a dependence processory of the series of the series of | PRIDE Archive × +                                                                                                    |                                                                                                    |                                                                                                    |                                           |           |        |
| Cookies on<br>Website       The website uses cookies to store a small amount of information on your coupleur, as part of<br>the functioning of the site. Cookies use use and how to delete them, see our cookie and Privacy<br>statements.         Cookies on<br>Website       Services       Research       Targeno       Mount of<br>the functioning of the site hours allowed the cookies we use and how to delete them, see our cookie and Privacy<br>statements.         Cookies on<br>Website       Services       Research       Targeno       Mount of<br>the functioning of the site hours block the site hours block the site hours blo                                                                                                    | Www.ebi.ac.uk/pride/archive/projects/PXD001283                                                                                                    |                                                                                                    | ∀ C'    <mark>8</mark> + Google                                                                           | P 2                                       | 2 🖻 👎     |        |
| EMBLetel       General       Tealing       Jourd of         Proves       PROVES       Proves       Proves <td>Cookies on This v<br/>EMBL-EBI the fu<br/>website To firm<br/>state</td> <td>website uses cookies to store a small amount of inf<br/>unctioning of the site. Cookies used for the operation<br/>and out more about the cookies we use and how to o<br/>ments.<br/>miss this notice</td> <td>ormation on your computer, as<br/>on of the site have already bee<br/>delete them, see our <u>Cookie</u> an</td> <td>: part of<br/>en set.<br/>Id <u>Privacy</u></td> <td></td> <td></td>                                                                                                    | Cookies on This v<br>EMBL-EBI the fu<br>website To firm<br>state                                                                                                    | website uses cookies to store a small amount of inf<br>unctioning of the site. Cookies used for the operation<br>and out more about the cookies we use and how to o<br>ments.<br>miss this notice                                                                                | ormation on your computer, as<br>on of the site have already bee<br>delete them, see our <u>Cookie</u> an | : part of<br>en set.<br>Id <u>Privacy</u> |           |        |
| <page-header></page-header>                                                                                                    | EMBL-EBI                                                                                                    |                                                                                                    |                                                                                                    | Services Research Tr                      | aining Ab | out us |
| Nume       Submit data       Browse data       Help       About PRIDE Archive       Image: The State of the State of the Sta                                                                    | PRIDE PRIDE Archiv                                                                                                    | /e                                                                                                    | Examples: stress, human, blood, P02768,                                                                   | MDPNTIIEALR*                              | Search    |        |
| <text><text><text><text><section-header><section-header><section-header><section-header></section-header></section-header></section-header></section-header></text></text></text></text>                                                                                                    | Home Submit data Browse data Help About PR                                                                                                    | IDE Archive                                                                                                    |                                                                                                    | 🕈 Logout 🛽 💄 Profi                        | le 👒 Feed | lback  |
|                                                                                                    | PRIDE > Archive > PXD001283                                                                                                    |                                                                                                    |                                                                                                    |                                           |           |        |
| PRIDE Assexie To service       Biological Dataset       Biological Dataset         Specifies       Specifies       Tissue         Mass spectrometry imaging of phospholipids in mouse urinary bladder (imZML dataset)       Specifies       Tissue         Description       Missinging at 10 micrometer pixel size with high mass resolution (using an LTQ Orbitrap mass spectrometr).       Missing micrometer pixel size with high mass resolution (using an LTQ Orbitrap mass spectrometr).       Missing of the speciments were performed with a AP-SMALDI imaging source. The laser was focused by a certral pixel biotecive less to a diameter of 5 to 10 micrometer. Controller software and hardware for the scaning procedure were developed in-house. The imaging source was attached to a linear int trap/Fourier transform orbital trapping MS (LTQ Orbitrap Discover), Thermo Scientific GmAH, Bremen, Germany) with a miss resolved pixel and the speciment service of 5 to 10 micrometer. Controller software and hardware for the scaning procedure were developed in-house. The imaging source was attached to a linear int trap/Fourier transform orbital trapping MS (LTQ Orbitrap Discover), Thermo Scientific GmAH, Bremen, Germany) with a miss resolved pixel and the second processing Portocol.       Not available         Read more       Experiment Sympositive-ion mode. This setup offers atmospheric pressure compatibility, MSI       Missing data (Thermo M format) was converted to imazM, (www.imzmLorg) using the RAW to imazM, resolved, MISSING MART, Science S, Schramm, T., A. Hester, I. Klinkert, JP. Both, R. M. A. Heeren, A. Brancer, S. Brancer, Stello, Science S, Schramm, T., A. Hester, I. Klinkert, JP. Both, R. M. A. Heeren, A. Brancer, Stello, Science S-Stillo, Selected in images were generated using the so                                                                                                    | Project : PXD001283                                                                                                    |                                                                                                    | 📩 Dov                                                                                                    | wnload Project Files                      |           |        |
| Summary         File         Mass spectrometry imaging of phospholipids in mouse urinary bladder (im2ML dataset)         Description         The spatial distribution of phospholipids in a tissue section of mouse urinary bladder was analyzed by MALDI<br>Ms imaging at 10 micrometer pixel size with high mass resolution (using an LTQ orbitrap mass spectrometer).         Sample Processing Protocol         Mass experiments were performed with a AP-SMALDI imaging source. The laser was focused by a centrally<br>bored objective lens to a dameter of 5 to 10 micrometer. Controller software and hardware for the scanning<br>procedure were developed in-house. The imaging source was attached to a linear ion trap/Flourier transform<br>portial trapping MS (LTQ Orbitrap Discovery, Thermo Scientific GmbH, Bremen, Gmamny) with a mass resolution<br>power of 30 000 at m/2 400 in positive-ion mode. This setup offers atmospheric pressure compatibility, MSI<br>Read more       Not mailable         Minging data (Thermo RMV format) was converted to imAML (www.imzml.org) using the *RAW to imAML<br>converter. For more information see: Schramm, T., A. Hester, 1. Klinkert, JP. Both, R. M. A. Heeren, A.<br>Brunelle, 0. Laprevote, N. Desebenoit, MF. Robbe, M. Stockli, B. Spengler and A. Romp (2012). Journal<br>for tootemics 75(16): 55-510. Selected ion images were generated using the software package MRIN<br>developed at 1UU Giessen. The imaging software imports raw data files as stored by the LTQ Orbitrap         Read more                                                                                                    | PRIDE ASSIGNED TAGS: @Biological Dataset @Biomedi                                                                                                    | ical Dataset                                                                                                    |                                                                                                    |                                           |           |        |
| Title       Species       Tissue         Mass spectrometry imaging of phospholipids in mouse urinary bladder (imzML dataset)       Mus musculus       urinary bladder         Description       The spatial distribution of phospholipids in a tissue section of mouse urinary bladder was analyzed by MALDI       Mus musculus       urinary bladder         Mass spectrometry indigeneration of phospholipids in a tissue section of mouse urinary bladder was analyzed by MALDI       Mus musculus       urinary bladder         Mass maging at 10 micrometer pixel size with high mass resolution (using an LTQ Orbitrap mass spectrometer).       Instrument       Software         Mass spectrometry indigeneration of phospholipids in a tissue section of mouse urinary bladder was analyzed by MALDI       Mus musculus       urinary bladder         Mass spectrometry indigeneration of phospholipids in a tissue section of mouse urinary bladder was analyzed by MALDI       Mus musculus       Mus available         Motification or phospholipids in a tissue section of mouse was attached to a linear ion trap/Fourier transar resolution       Not available       Motification       Not available         more       Mass maging data (Thermo RAW format) was converted to imzML (www.imzml.org) using the 'RAW to imzML'       Mass spectrometry imaging       Mass spectrometry imaging         Mass approvater, No more information see: Schramm, T., A. Hester, I. Klinkert, JP. Both, R. M. A. Heeren, A. Brunelle, O. Lapervotte, N. Desbenoit, MF. Robbe, M. Stoeekid, B. Spengier and A. Rompy (2012). Journal of Protet                                                                                                    | Summary                                                                                                    |                                                                                                    |                                                                                                    |                                           |           |        |
| Mass spectrometry imaging of phospholipids in mouse urinary bladder (imzML dataset)       Mus musculus (Mouse)         Description       Instrument size spectrometry imaging at 10 micrometer pixel size with high mass resolution (using an LTQ Orbitrap mass spectrometer).       Instrument Software         Sample Processing Protocol       Instrument size a diameter of 5 to 10 micrometer. Controller software and hardware for the scanning procedure were developed in-house. The imaging source was attached to a linear ion trap/Fourier transform orbital trapping MS (LTQ Orbitrap Discovery, Thermo Scientific GmbH, Bremen, Germany) with a mass resolving power of 30 000 at m/z 400 in positive-ion mode. This setup offers atmospheric pressure compatibility, MSn       Modification Not available         Read more       Data Processing Protocol       Mis maging data (Thermo RAW format) was converted to imzML (www.imzml.org) using the 'RAW to imzML' converter. For more information see: Schramm, T., A. Hester, I. Klinkert, JP. Both, R. M. A. Heeren, A. Brunelle, O. Laprevote, N. Desbenoit, MF. Robbe, M. Stocekil, B. Spengler and A. Rompy (2012). Journal of Proteomics 75(16): 1056-5110. Selected ion images were generated using the software package MIRION developed at JLU Giessen. The imaging software imports raw data files as stored by the LTQ Orbitrap         Read more       Read more                                                                                                    | Title                                                                                                    |                                                                                                    | Species                                                                                                   | Tissue                                    |           |        |
| The spatial distribution of phospholipids in a tissue section of mouse urinary bladder was analyzed by MALDI       Instrument       Software         Ms imaging at 10 micrometer pixel size with high mass resolution (using an LTQ Orbitrap mass spectrometer).       Instrument       Software         Sample Processing Protocol       Mot available       Instrument       Software         bored objective lens to a diameter of 5 to 10 micrometer. Controller software and hardware for the scanning procedure were developed in-house. The imaging source was attached to a linear ion trap/Fourier transform power of 30 000 at m/z 400 in positive-ion mode. This setup offers atmospheric pressure compatibility, Msn       Not available       Not available         Read more       Data Processing Protocol       Not available       Not available       Not available         Ms imaging data (Thermo RAW format) was converted to imzML (www.imzml.org) using the 'RAW to imzML' converter. For more information see: Schramm, T., A. Hester, I. Klinkert, JP. Both, R. M. A. Heeren, A. Brunelle, O. Laprevote, N. Destenction, MF. Robbe, M. Stockli, B. Spengler and A. Rompp (2012). Journal of Proteomics 75(16): 5106-5110. Selected ion images were generated using the software package MIRION developed at JLU Giessen. The imaging software imports raw data files as stored by the LTQ Orbitrap         Read more       Read more       Read more                                                                                                    | Mass spectrometry imaging of phospholipids in mouse                                                                                                    | urinary bladder (imzML dataset)                                                                                                    | Mus musculus<br>(Mouse)                                                                                   | urinary bladder                           |           |        |
| Sample Processing Protocol         All the experiments were performed with a AP-SMALDI imaging source. The laser was focused by a centrally bored objective lens to a diameter of 5 to 10 micrometer. Controller software and hardware for the scanning procedure were developed in-house. The imaging source was attached to a linear ion trap/Fourier transform provide 1 trapping MS (LTQ Orbitrap Discovery, Thermo Scientific GmbH, Bremen, Germany) with a mass resolving power of 30 000 at m/z 400 in positive-ion mode. This setup offers atmospheric pressure compatibility, MSn       No tavailable         Read more       Data Processing Protocol       No tavailable included in the setup offers atmospheric pressure compatibility. NSn       No tavailable         Ms imaging data (Thermo RAW format) was converted to imzML (www.imzml.org) using the 'RAW to imzML' converter. For more information see: Schramm, T., A. Hester, I. Klinkert, JP. Both, R. M. A. Heeren, A. Brunelle, O. Laprevork, N. Desehont, MF. Robbe, M. Stocekli, B. Spengler and A. Rompp (2012). Journal of Proteomics 75(16): 5106-5110. Selected ion images were generated using the software package MIRION developed at JLU Giessen. The imaging software imports raw data files as stored by the LTQ Orbitrap         Read more       Read more                                                                                                    | The spatial distribution of phospholipids in a tissue sec<br>MS imaging at 10 micrometer pixel size with high mass                                                                                                    | ction of mouse urinary bladder was analyzed by MAI<br>s resolution (using an LTQ Orbitrap mass spectrome                                                                                                    | LDI Instrument<br>ter). LTQ Orbitrap                                                                      | Software<br>Not available                 |           |        |
| All the experiments were performed with a AP-SMALDI imaging source. The laser was focused by a centrally bored objective lens to a diameter of 5 to 10 micrometer. Controller software and hardware for the scanning procedure were developed in-house. The imaging source was attached to a linear ion trap/Fourier transform orbital trapping MS (LTQ Orbitrap Discovery, Thermo Scientific GmbH, Bremen, Germany) with a mass resolution in positive-ion mode. This setup offers atmospheric pressure compatibility, MSr<br>Read more Data Processing Protocol MS imaging data (Thermo RAW format) was converted to imzML (www.imzml.org) using the 'RAW to imzML' converter. For more information see: Schramm, T., A. Hester, I. Klinkert, JP. Both, R. M. A. Heeren, A. Brunelle, O. Laprevolte, N. Desbenchi, MF. Abes, M. Stocki, B. Spengler and A. Rompp (2012). Journal of Proteomics 75(16): 5106-5110. Selected ion images were generated using the software package MIRION developed at JLU Giessen. The imaging software imports raw data files as stored by the LTQ Orbitrap Read more Read more                                                                                                    | Sample Processing Protocol                                                                                                    |                                                                                                    |                                                                                                    | 10 MB 17 8040 1000                        |           |        |
| Read more       Experiment Type         Data Processing Protocol       Mass spectrometry imaging         MS imaging data (Thermo RAW format) was converted to imzML (www.imzml.org) using the 'RAW to imzML' converter. For more information see: Schramm, T., A. Hester, I. Klinkert, JP. Both, R. M. A. Heeren, A. Brunelle, O. Laprevoke, N. Desbenoti, MF. Robbe, M. Stoccki, B. Spengler and A. Rompp (2012). Journal of Proteomics 75(16): 5106-5110. Selected ion images were generated using the software package MIRION developed at JLU Giessen. The imaging software imports raw data files as stored by the LTQ Orbitrap         Read more       Read more                                                                                                    | All the experiments were performed with a AP-SMALDI<br>bored objective lens to a diameter of 5 to 10 microme<br>procedure were developed in-house. The imaging sour<br>orbital trapping MS (LTQ Orbitrap Discovery, Thermo 5<br>power of 30 000 at m/z 400 in positive-ion mode. This | t imaging source. The laser was focused by a centri-<br>ter. Controller software and hardware for the scann<br>rce was attached to a linear ion trap/Fourier transf<br>scientific GmbH, Bremen, Germany) with a mass res<br>s setup offers atmospheric pressure compatibility, N | ally Modification<br>No PTMs are<br>included in the<br>olving dataset<br>ISN                              | Quantification<br>Not available           |           |        |
| Data Processing Protocol       imaging         MS imaging data (Thermo RAW format) was converted to imzML (www.imzml.org) using the 'RAW to imzML'       imaging         converter. For more information see: Schramm, T., A. Hester, I. Klinkert, JP. Both, R. M. A. Heeren, A.       Brunelle, O. Laprevoker, N. Desbenott, MF. Robbe, M. Stoccki, B. Spengler and A. Rompp (2012). Journal of         Proteomics 75(16): 5106-5110. Selected ion images were generated using the software package MIRION       developed at JLU Giessen. The imaging software imports raw data files as stored by the LTQ Orbitrap         Read more       Read more                                                                                                    | Read more                                                                                                    |                                                                                                    | Experiment Type<br>Mass spectrometry                                                                      |                                           |           |        |
| MS imaging data (Thermo RAW format) was converted to imzML (www.imzml.org) using the 'RAW to imzML'<br>converter. For more information see: Schramm, T., A. Hester, I. Klinkert, JP. Both, R. M. A. Heeren, A.<br>Brunelle, O. Laprevote, N. Desbenoti, MF. Robbe, M. Stoccki, B. Spengler and A. Rompp (2012). Journal of<br>Proteomics 75(16): 5106-5110. Selected ion images were generated using the software package MIRION<br>developed at JLU Giessen. The imaging software imports raw data files as stored by the LTQ Orbitrap<br>Read more                                                                                                    | Data Processing Protocol                                                                                                    |                                                                                                    | imaging                                                                                                   |                                           |           |        |
| Read more                                                                                                    | MS imaging data (Thermo RAW format) was converted<br>converter. For more information see: Schramm, T., A.<br>Brunelle, O. Lagrevote, N. Desbenoit, MF. Robbe, M.<br>Proteomics 75(16): 5106-5110. Selected ion images w<br>developed at JLU Giessen. The imaging software impor       | d to imzML (www.imzml.org) using the 'RAW to imzM<br>Hester, I. Klinkert, JP. Both, R. M. A. Heeren, A.<br>Stoeckli, B. Spengler and A. Rompp (2012). Journe<br>vere generated using the software package MIRION<br>rts raw data files as stored by the LTQ Orbitrap             | l of                                                                                                    |                                           |           |        |
|                                                                                                    | Read more                                                                                                    |                                                                                                    |                                                                                                    |                                           |           |        |

Fig. S11 Screenshot of the exemplary dataset in the PRIDE website

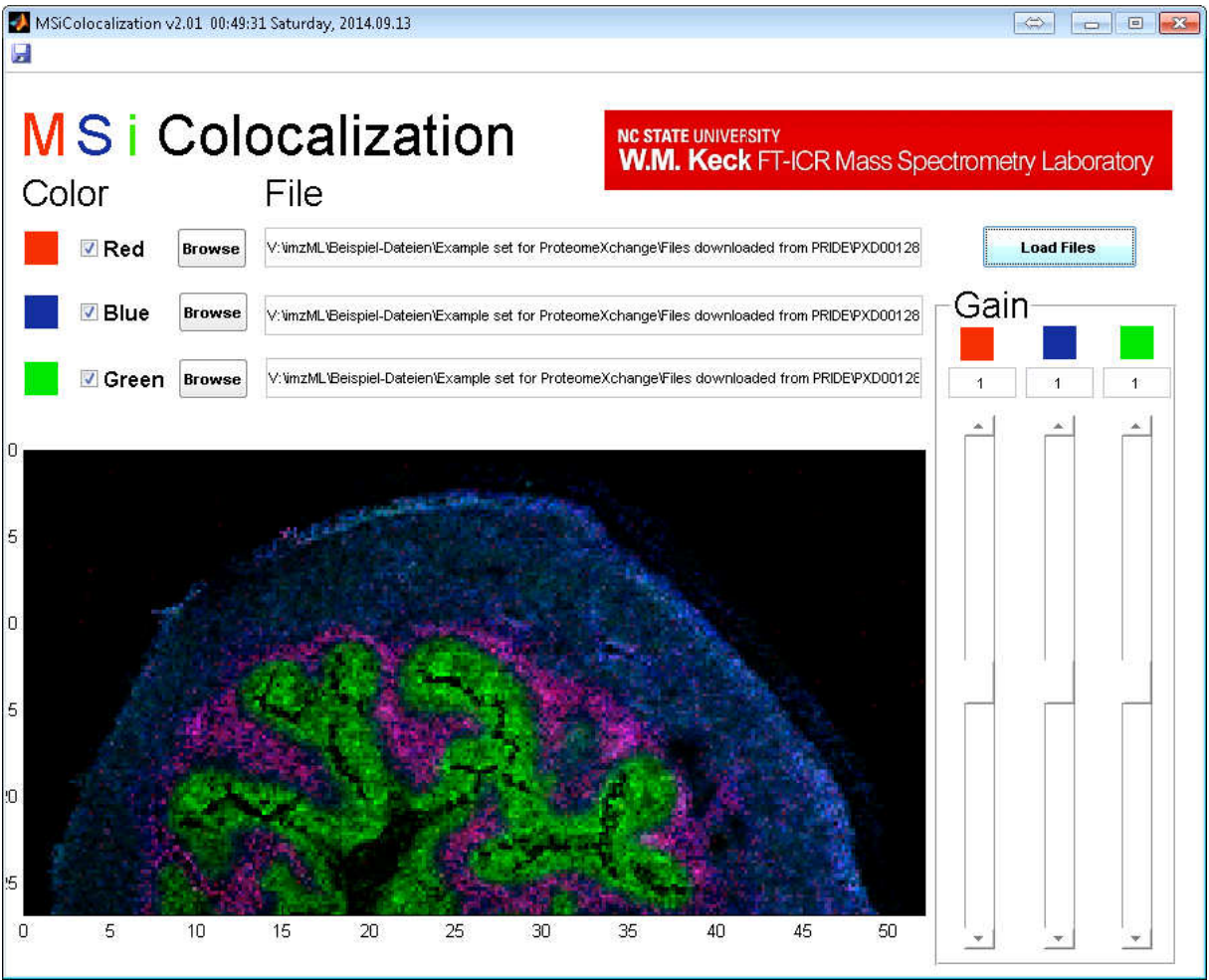

Fig. S12 Screenshot of MS imaging data displayed in MSiReader (data shown in Figure 2C)

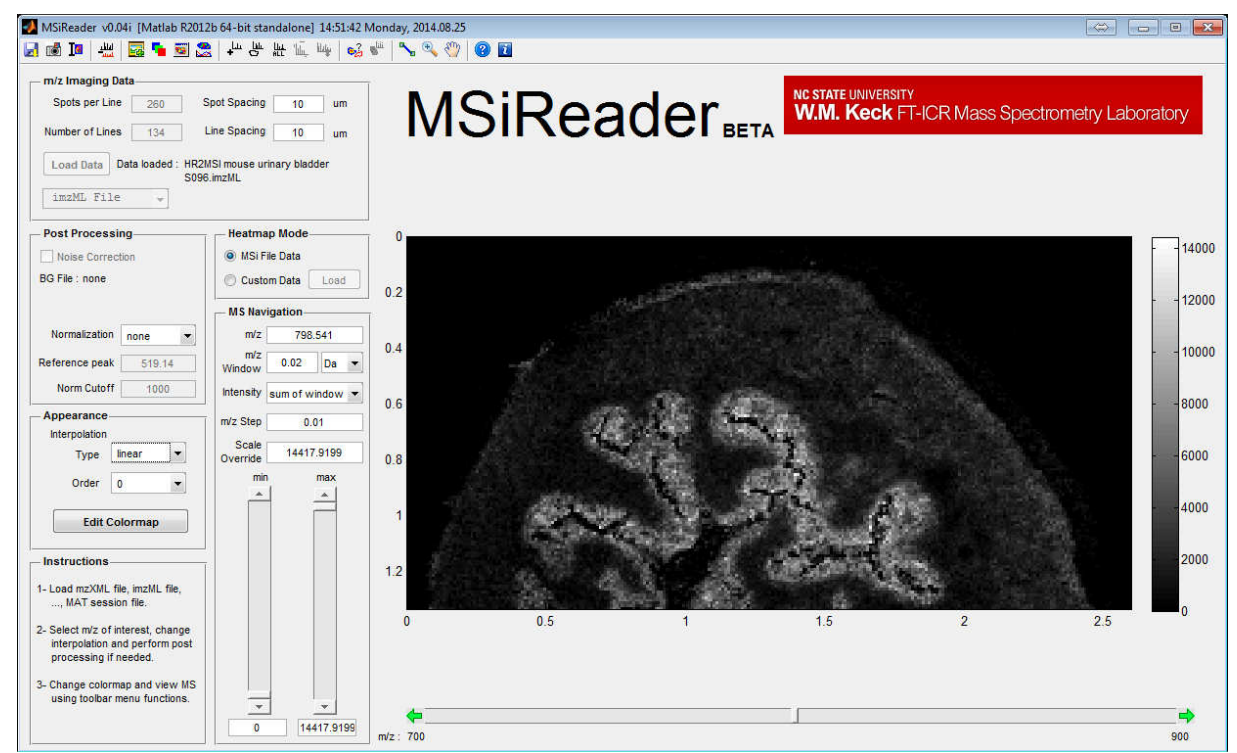

Fig. S13 Screenshot of MS imaging data displayed in MSiReader (data shown in Figure 2D)

# V. Handling and modification after submission

#### How to access data privately in PRIDE

Private data set files can be accessed by journal editors/reviewers in two ways: *via* the PRIDE Archive web or *via* PRIDE Inspector.

(i) The PRIDE Archive web site (http://www.ebi.ac.uk/pride/archive). Reviewers need to login using the reviewer account (including username and password) provided by PRIDE. The details should be communicated by the authors, ideally in the main text.

(ii) In the PRIDE Inspector tool (which can be downloaded at http://code.google.com/p/pridetoolsuite/wiki/PRIDEInspector), select 'Review Project' and enter the account details (username and password). For MS imaging data, it is just possible to download all the files to a given directory since they are always 'partial' submissions).

#### How to modify an already submitted data set

A given data set can be modified while it remains private. This can be done through the 'Resubmission' option using the PX submission tool (available in Step 1). The whole data set needs to be submitted again.

#### How to make a data set public or add the corresponding published reference

By default, a dataset will be made publicly available after the related manuscript has been accepted, or when PRIDE staff is notified to do so by the original submitter. There are two ways to do it: (i) contacting the PRIDE team by e-mail, or (ii) using the PRIDE Archive website (http://www.ebi.ac.uk/pride/archive). To use the web option, the user will need to be logged in and click on the 'Publish' button located next to each unpublished dataset.

The corresponding reference associated with a given dataset can also be provided in both ways. It is encouraged that the final version of the reference is always provided. This could potentially be available quite some time after the actual acceptance of the manuscript.